# > Não recebi o Termo de Concordância

O documento deve ser baixado nas orientações sobre o cadastro:

<u>http://sei.procempa.com.br/usuario\_externo</u> (para acessar, entre em Clique aqui se você ainda não está cadastrado).

|      | Acesso para Usuários Externos                 |  |
|------|-----------------------------------------------|--|
|      | E-mail:                                       |  |
| sei! | Senha:                                        |  |
|      | Confirma                                      |  |
|      | Clique aqui se você ainda não está cadastrado |  |

### > O sistema não aceita a minha senha

Verifique se a senha foi digitada cuidando maiúsculas, minúsculas, as letras "i, I", "l, L" e "1 (um)", a letra "o, O" e "0 (zero)".

### » Não lembro a minha senha

Acesse o site <u>http://sei.procempa.com.br/usuario\_externo</u> e clique em Esqueci minha senha. Aguarde uns 20min para inserir a nova senha.

|      | Acesso para Usuários Externos                        |
|------|------------------------------------------------------|
| coil | E-mail:                                              |
| Seli |                                                      |
|      | <u>Clique aqui se você ainda não está cadastrado</u> |

## Não aparece documentos para assinar

Após receber o e-mail da liberação do Cadastro, informe o setor responsável pelo contrato/convênio para que o documento seja disponibilizado para assinatura no SEI.

Cadastro de Usuário Externo: mostra somente os documentos que serão assinados.

## > Quero acompanhar o andamento de um Processo Administrativo

Solicite o ACESSO EXTERNO para visualizar todos ou parte dos documentos e o andamento do processo, porém não permite inserir documentos e nem assiná-los no SEI. O acesso externo deve ser solicitado ao setor que abriu o processo.

### Login e senha inválidos

Verifique se está no site da Prefeitura de Porto Alegre – PMPA, pois o SEI é usado por outras instituições.

| SEI. SEI PMPA - 3.0.15 | J    |                                                                                                    |
|------------------------|------|----------------------------------------------------------------------------------------------------|
|                        |      |                                                                                                    |
|                        |      | Acesso para Usuários Externos<br>E-mail:                                                           |
|                        | sei! | [Senha:                                                                                            |
|                        |      | <u>C</u> onfrma <u>Esqueci minha senha</u><br><u>Clique aquí se você ainda não está cadastrado</u> |

#### $\succ$ Qual o órgão?

O Acesso para Usuário Externo não pede o órgão, pois esta opção é para os servidores cadastrados no SEI.

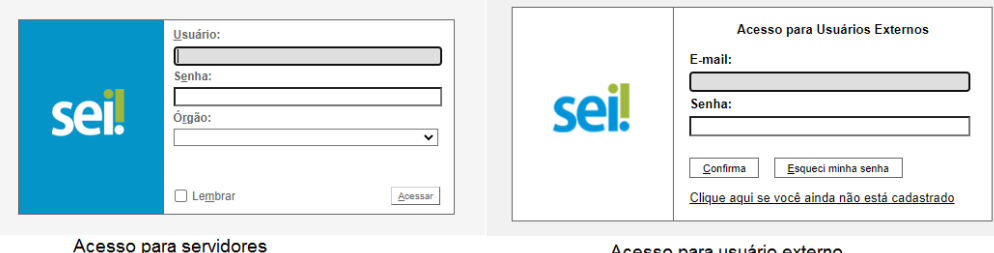

Acesso para usuário externo

## Como faço uma assinatura digital (e-CPF)?

O assunto deve ser pesquisado na Internet, pois a assinatura digital é um serviço oferecido por empresas que possuem Certificação Digital com Chave Pública, com o objetivo de assegurar a validade jurídica, garantindo a integridade e autenticidade do documento, da mesma maneira que uma assinatura manual.

# Como usar um e-mail que está em outro cadastro?

O sistema permite apenas um cadastro relacionado a determinado e-mail. A pessoa deve solicitar a troca do seu e-mail e depois o novo representante poderá usar o e-mail que foi liberado.

#### $\triangleright$ Mensagem de CPF já cadastrado

O sistema permite apenas um cadastro por CPF. Se aparecer a mensagem de CPF já cadastrado, verifique a situação do seu cadastro através do e-mail <u>smpgcgdsei@portoalegre.rs.gov.br</u>.

#### $\triangleright$ Terminei o cadastro, mas não consigo acessar

Para acessar com o login e senha o usuário deverá enviar os documentos e aguardar resposta de que o cadastro está liberado. Somente após a liberação poderá entrar no sistema com login e senha: http://sei.procempa.com.br/usuario externo.